## Mozilla Thunderbird

Ce tutoriel, pas à pas, va vous permettre de configurer votre client de messagerie **Mozilla Thunderbird**.

Pour vous aider, n'hésitez pas à cliquez sur les "**Imprim'écran**" en fin de chaque indication de manipulation.

## Configuration d'un compte de messagerie

- 1. Ouvrez votre logiciel Mozilla Thundrbird.
- 2. Cliquez sur le menu "**Thunderbird**", en haut à droite (1).
- Une fois dans le menu "Thunderbird"(1), cliquez sur le menu "Options" (2), puis sur le menu "Paramètres des comptes" (3).
- 4. Dans la fenêtre "Paramètres des comptes Courrier et Groupes", cliquez sur le bouton "Gestion des comptes" (1), puis cliquez sur "Ajouter un compte de messagerie" (2).

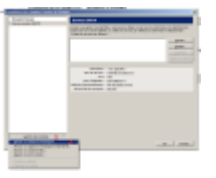

- 5. Une nouvelle fenêtre nommée "Création d'un compte de courrier" s'ouvre :
  - 1. Pour le champs "**Votre nom et prénom**", indiquez le nom que vous souhaitez faire apparaître lorsqu'un destinataire reçoit votre e-mail (1).
  - 2. Pour le champs "**Adresse électronique**"", indiquez l'adresse e-mail qui vous a été fournie (2).
  - 3. Pour le champs "**Mot de passe**", saisissez le mot de passe qui vous a été fourni (3).
  - 4. Validez en cliquant sur le bouton "Continuer"(4).
  - 5. Bien qu'une **"recherche de la configuration est en cours**", vous pouvez directement cliquez sur le bouton **"Configuration manuelle**"(5).
- 6. Une nouvelle partie apparaît dans la fenêtre "**Création d'un compte de courrier**", veuillez y

| 10000                           |                   |   |
|---------------------------------|-------------------|---|
| Relation in such the party      |                   |   |
| Percentions in service          |                   |   |
| and the second second           |                   |   |
| Hostoria -                      | Here:             |   |
| No. 1976                        | without an Advant |   |
| 101                             | - 11              |   |
| Departments of the community of | 10.70             |   |
| Lation.                         | AutoMinister      |   |
| Non-Extination -                | designed          |   |
| and a later                     |                   |   |
| Name & Street                   | wind or block     |   |
| Part -                          | * 2               |   |
| wheth is a constant.            | 100710            | 1 |
| Million Station                 | Automation .      |   |
| Non-Collegence                  | derugideru 7      |   |

indiquez les informations : ----

- 1. Remplir la première partie "Serveur entrant" comme suit (1) :
  - 1. Pour la liste déroulante "IMAP", choisissez "POP3".
  - 2. Pour le champs "Nom d'hôte du serveur", indiquez : "zimbra.sos-data.net"
  - 3. Pour le champs "Port", indiquez le numéro "995".
  - 4. Pour la liste déroulante "SSL", choisissez "SSL/TLS".

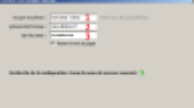

- 5. Pour la liste déroulante "Authentification", choisissez "Autodétection".
- 2. Remplir la deuxième partie "Serveur sortant" comme suit (2) :
  - 1. Pour le champs "Nom d'hôte du serveur", indiquez : "zimbra.sos-data.net"
  - 2. Pour le champs "Port", indiquez le numéro "587".
  - 3. Pour la liste déroulante "SSL", choisissez "aucun".
  - 4. Pour la liste déroulante "Authentification", choisissez "Autodétection".
- 3. Validez en cliquant sur le bouton "Re-tester".
- 4. Clôturer la fenêtre en cliquant sur le bouton "**Terminé**".
- 7. Femer la fenêtre "Création d'un compte de courrier", en cliquant sur le bouton "OK" (1).

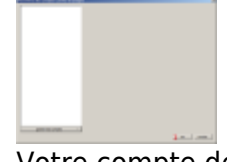

8. Votre compte de messagerie est désormais opérationnel sur votre client **Mozilla Thunderbird**.

From: https://wiki.sos-data.fr/ -

Permanent link: https://wiki.sos-data.fr/zimbra/thunderbird?rev=1542018854

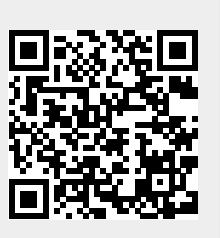

Last update: 2021/02/12 11:07